## Estudantes UFPR

Essas são as principais datas do nosso calendário acadêmico **2025/2º semestre!** \*Calendário do ano letivo 2025 - <u>Resolução nº 21/24 - CEPE</u>

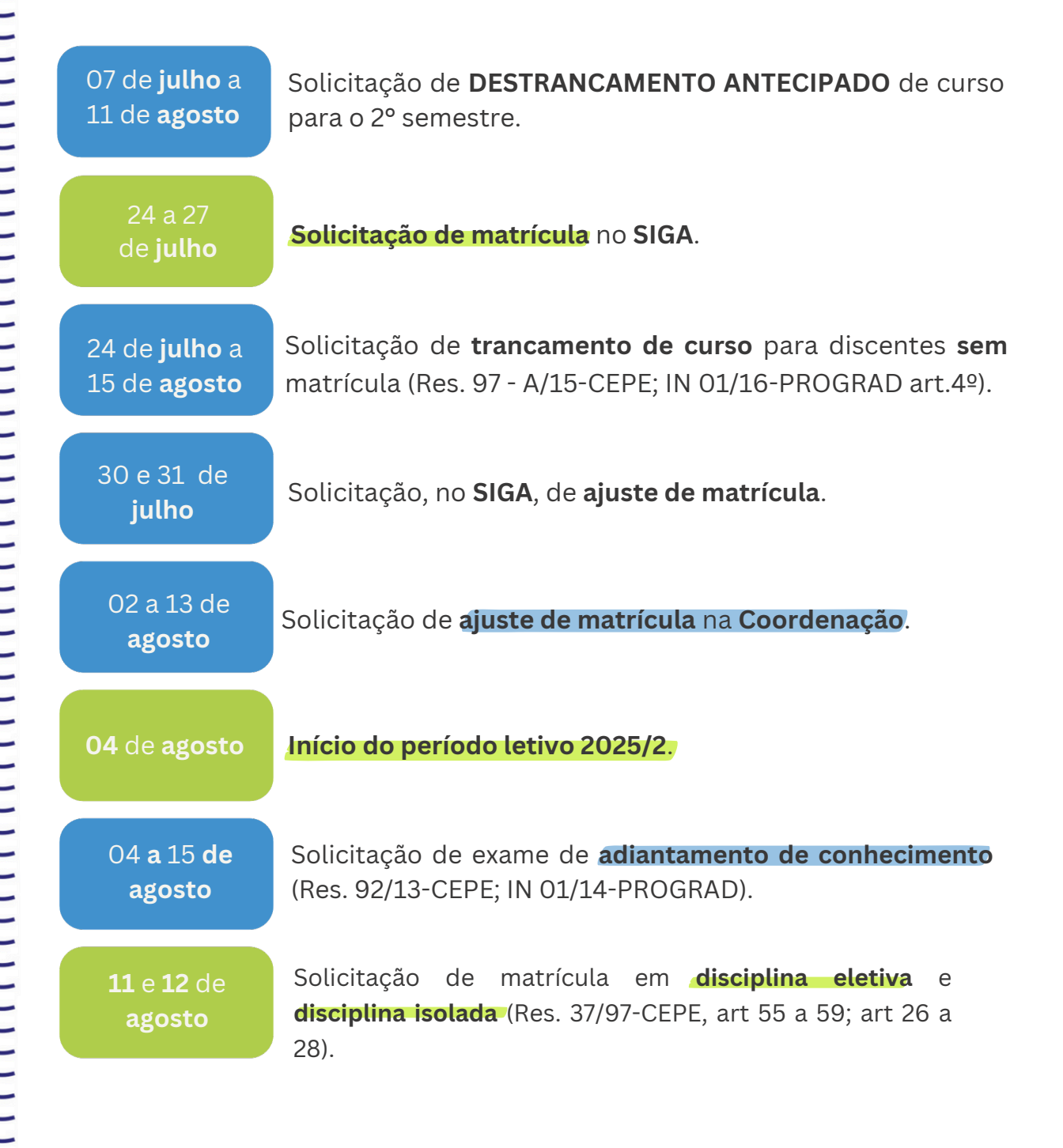

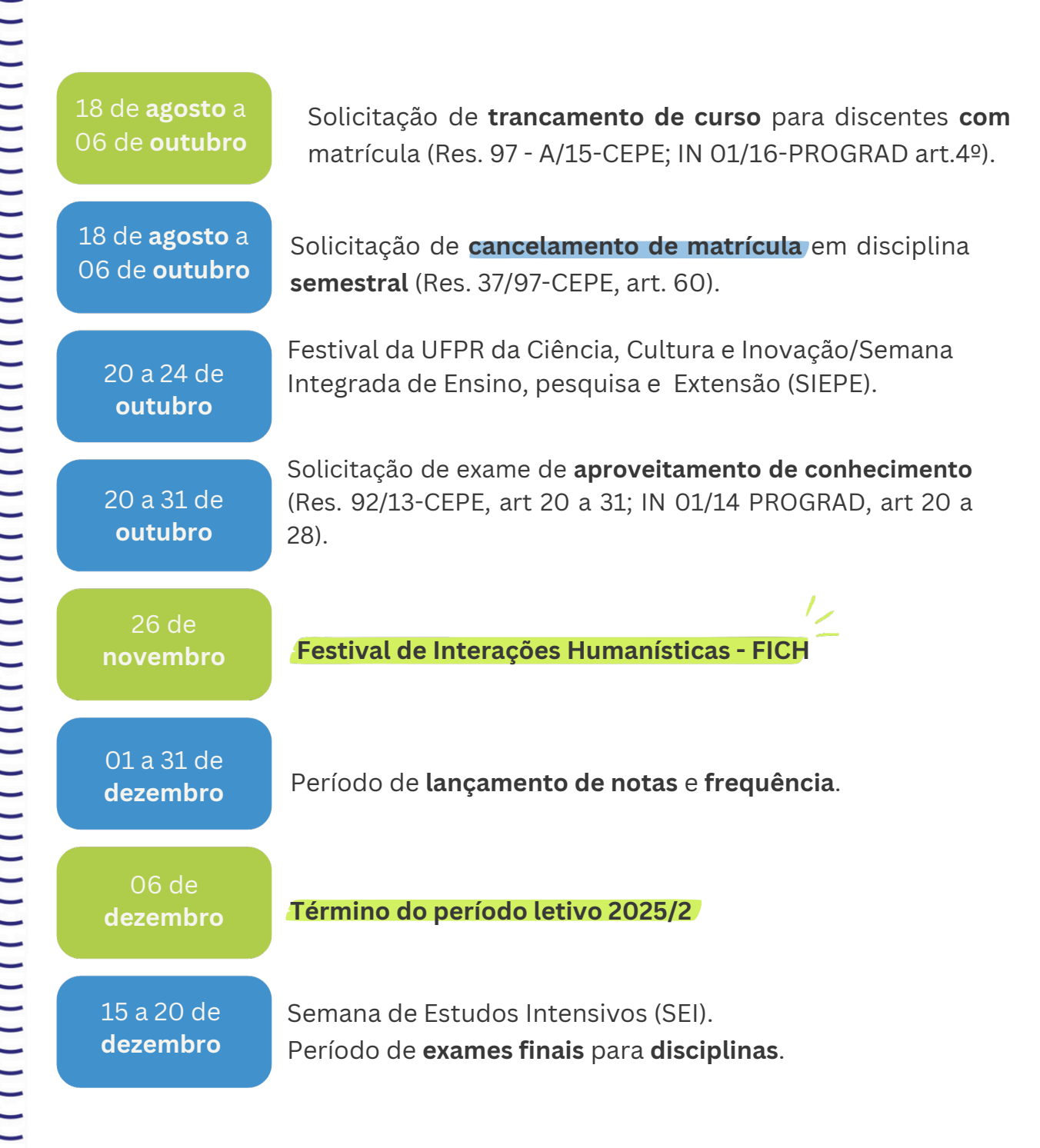

**OBSERVAÇÕES:** 

Tutorial conheça o SIGA - https://ufpraberta.ufpr.br/course/view.php?id=9

As solicitações de matrícula, ajuste online de matrícula, adiantamento, aproveitamento, cancelamento de matrícula e trancamento de curso são realizadas **exclusivamente pelo aluno(a) no sistema SIGA**.

Em caso de dúvidas para realizar a solicitação acesse, no tutorial do SIGA, o "**Bloco 1 - Alunos e Alunas**".